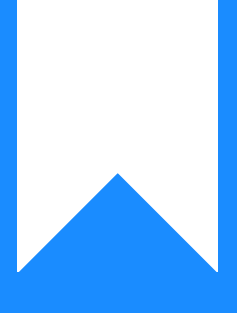

# Osprey Approach: Searching for Clients (App)

This help guide was last updated on Jul 30th, 2024

The latest version is always online at https://support.ospreyapproach.com/?p=34223

Click here for a printer-friendly version

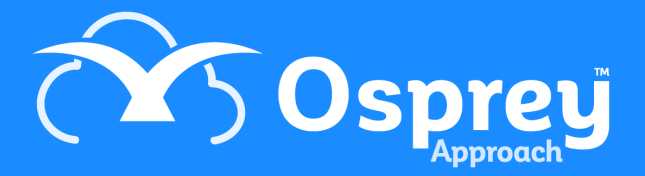

## This guide will take you through searching for clients in the case management app

## **Full Client & Matter Search**

Tap Change Client/Matter, which is available from Clients & Matters, Case Management, or Client Ledgers

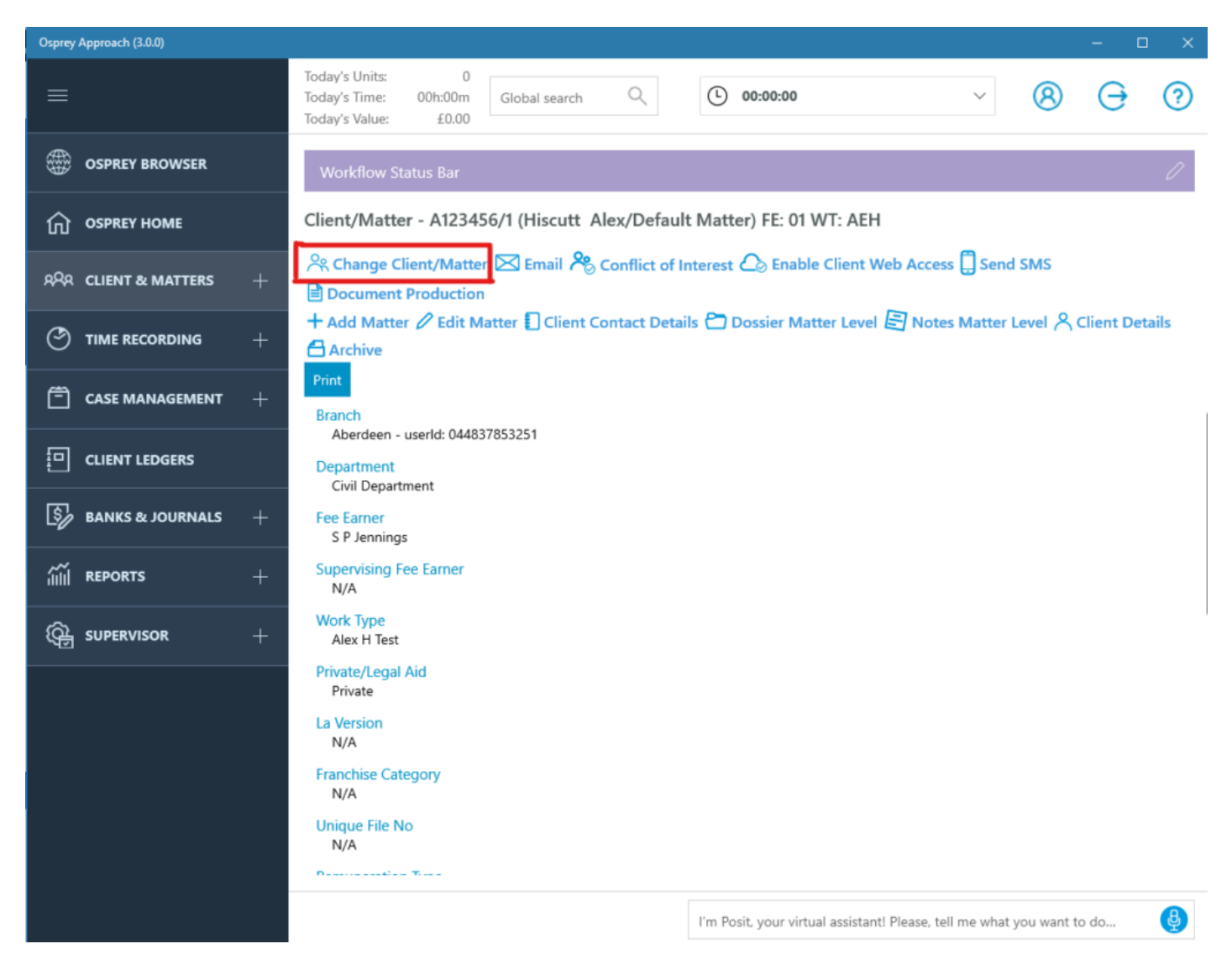

Use any of the basic search fields or tap More Options, from here you can perform a full search using the purple search button, View all Matters for the currently selected file using the grey all matters button and finally you can view the last 10 accessed by using the blue button.

#### Search Client/Matter

| $\leftarrow$ | Q Search      | All Matters | S Last 10 Accessed |
|--------------|---------------|-------------|--------------------|
| Client No    |               | Matter No   |                    |
| Surna        | me            |             |                    |
| Matte        | r Description |             |                    |
|              |               | (           | More Options 🗸     |

More Options shows:

| Forename          |        |
|-------------------|--------|
|                   |        |
| Initials          |        |
|                   |        |
| House             |        |
|                   |        |
| Area              |        |
|                   |        |
| Postal Town       |        |
|                   |        |
| County            |        |
|                   |        |
| Post Code         |        |
|                   |        |
| Fee Earner        |        |
| Select            | $\sim$ |
| Work Type         |        |
| Select            | $\sim$ |
| Group Code        |        |
| Select            | $\sim$ |
| Include Archives? |        |
| No 🗸              |        |
| Prospect          |        |

#### **Collapse Options**

You may search for the clients full name, and/or address. It's also possible to filter for a specific fee earner, or work type.

Should wish to search archives, set Include Archives? to Yes

To search through Prospect Matters, tick Prospect.

When the results appear, Scroll through results and left click to load a file.

Search Again

| CLIENT/MATTER | MATTER DESCRIPTION | FEE EARNER   | CLIENT NAME | ARCHIVED | WORK TYPE |
|---------------|--------------------|--------------|-------------|----------|-----------|
| MAT00008/1    | Default Matter     | S P Jennings | Matthews    | No       | GLOBAL    |
| A00001/7      | Default matter     | AdamB        | Matthews    | No       | ADO       |
| A00001/8      | K123456            | Marcel       | Matthews    | No       | FAMILY    |

You can use the Conflict of Interest to search for duplicate clients

### **Global Search**

The Global search searches all areas of Osprey with no requirement for a wildcard to be entered and returns all matches. For best results, you should enter as much information as you can.

| Today's Units: | 0       |               |   |
|----------------|---------|---------------|---|
| Today's Time:  | 00h:00m | Global search | Q |
| Today's Value: | £0.00   |               |   |

Once you have entered your search details in the Global search box and clicked the magnifying glass icon to perform your search. Scroll through results and left click to load a file.

#### Search Again

| CLIENT/MATTER | MATTER DESCRIPTION | FEE EARNER   | CLIENT NAME | ARCHIVED | WORK TYPE |
|---------------|--------------------|--------------|-------------|----------|-----------|
| MAT00008/1    | Default Matter     | S P Jennings | Matthews    | No       | GLOBAL    |
| A00001/7      | Default matter     | AdamB        | Matthews    | No       | ADO       |
| A00001/8      | K123456            | Marcel       | Matthews    | No       | FAMILY    |